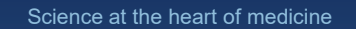

## EndNote Pediatric Research Fellows

April 3, 2024

Nancy R. Glassman, MLS, MPH, AHIP nancy.glassman@einsteinmed.edu 718.430.3108 D. Samuel Gottesman Library https://library.einsteinmed.edu

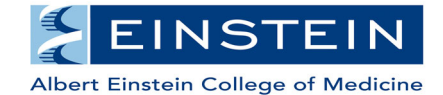

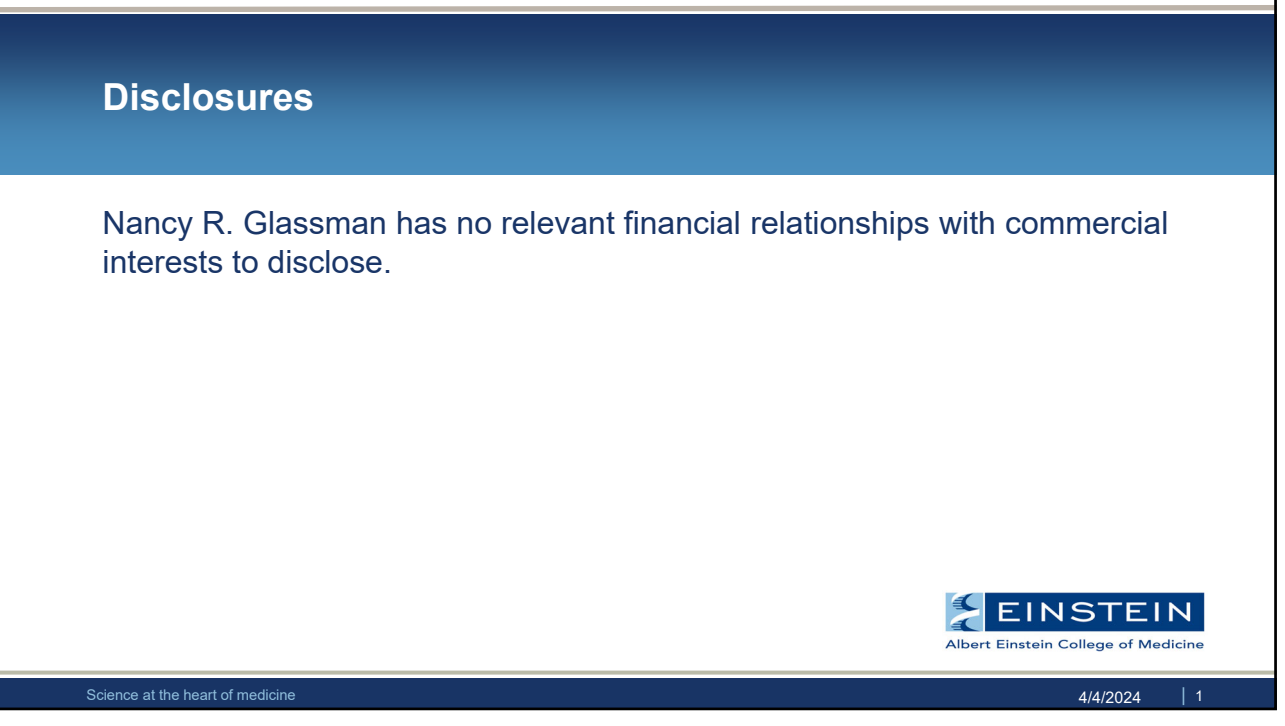

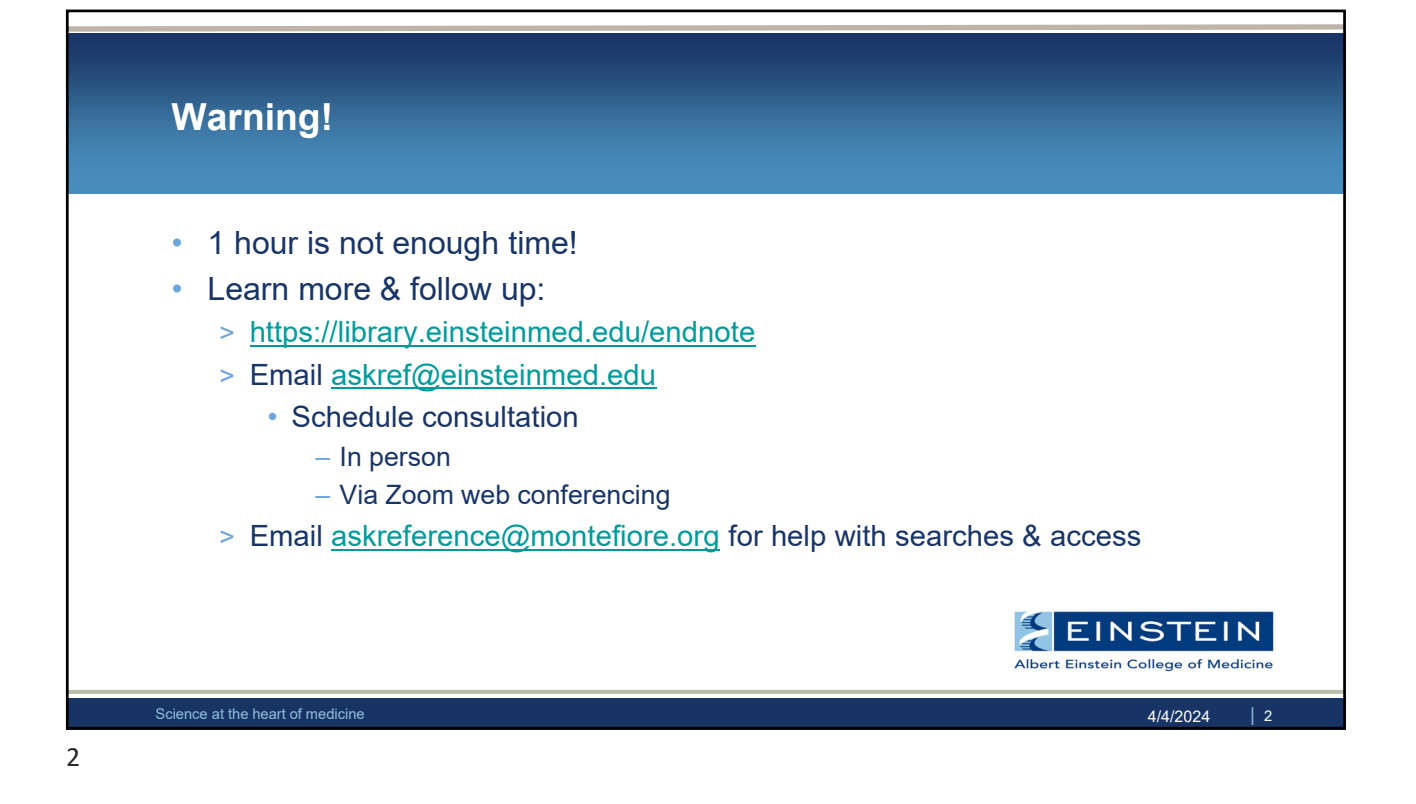

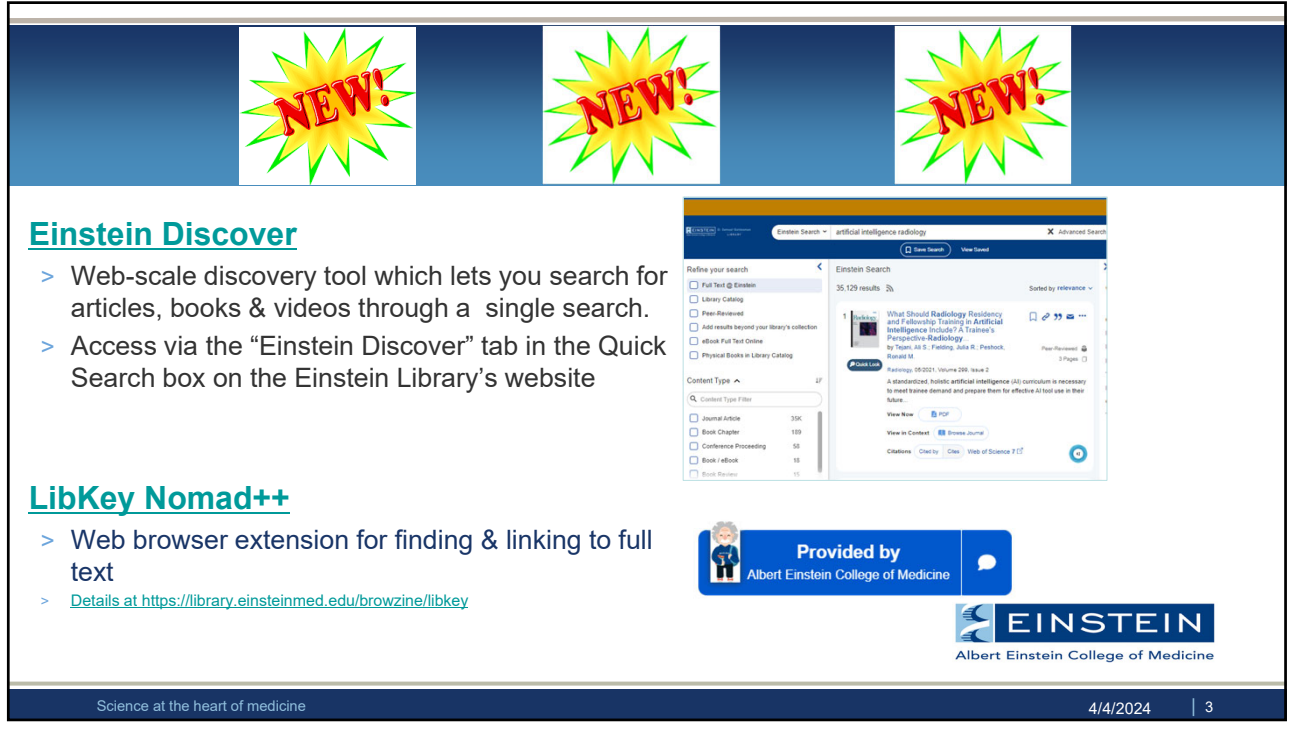

## <section-header><section-header><list-item><list-item><list-item><list-item><list-item><list-item><table-container>

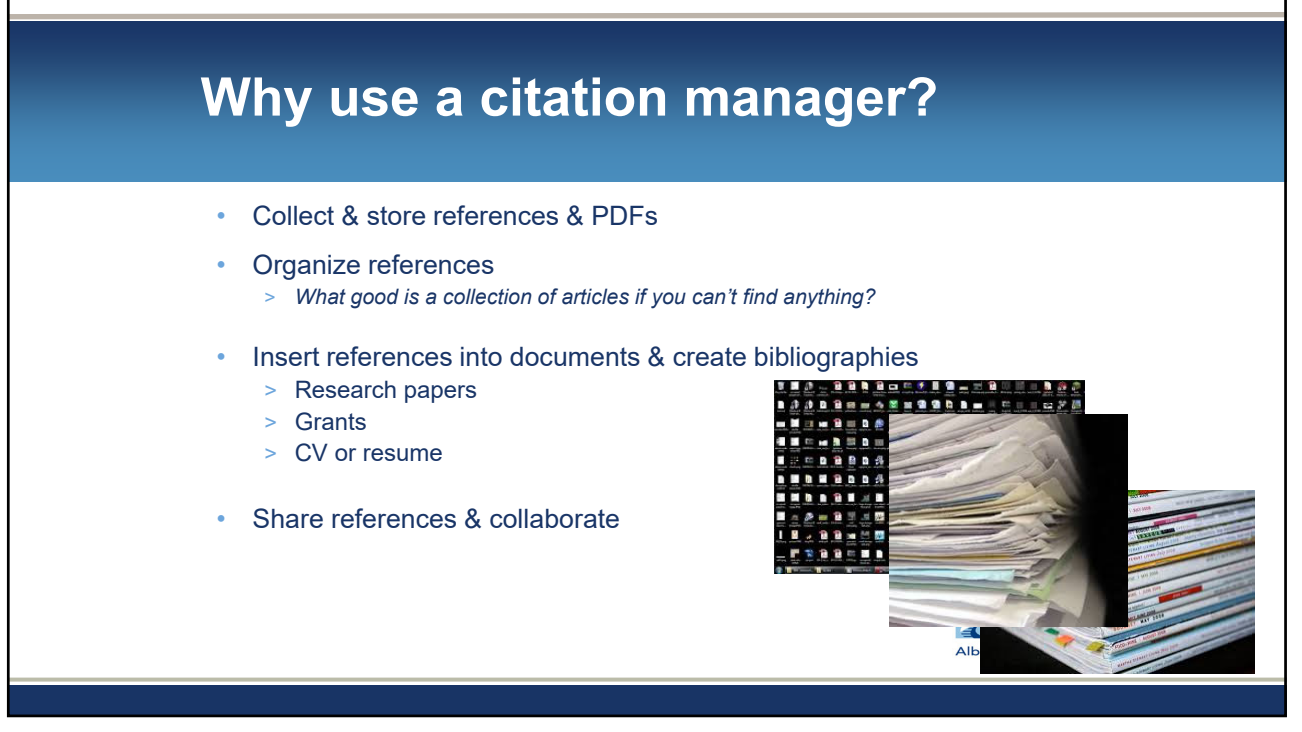

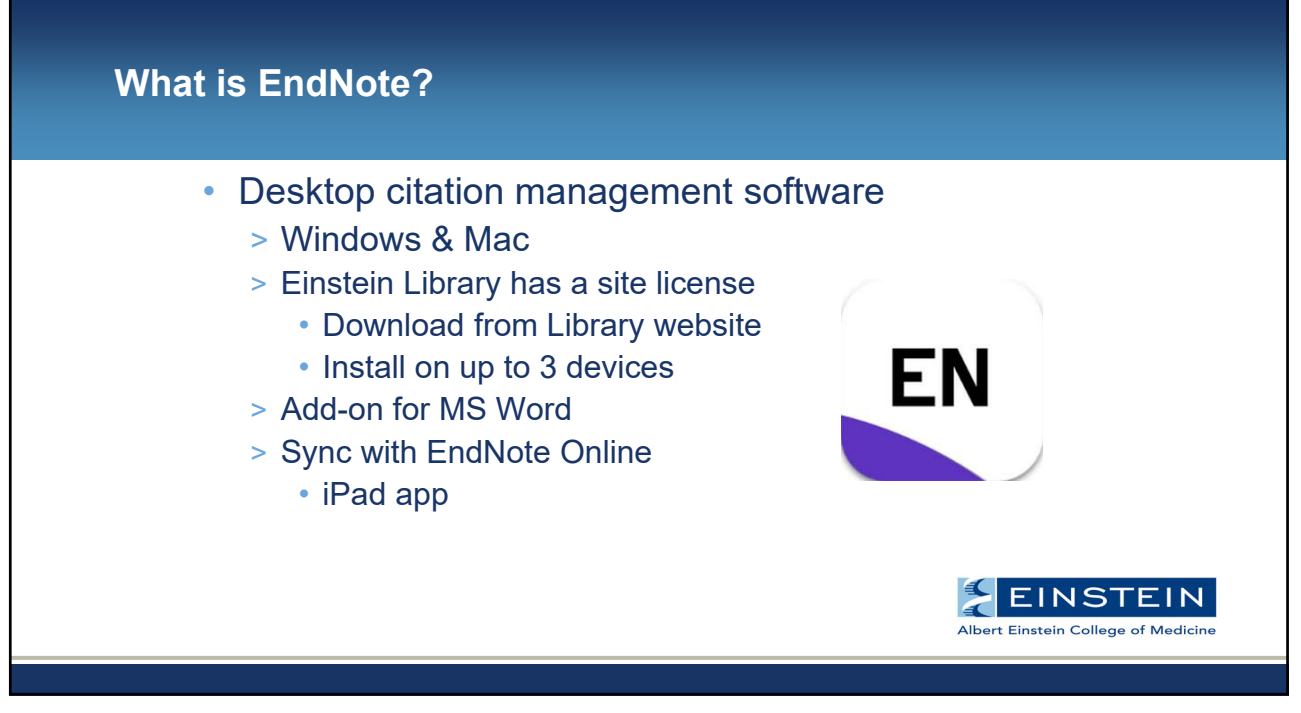

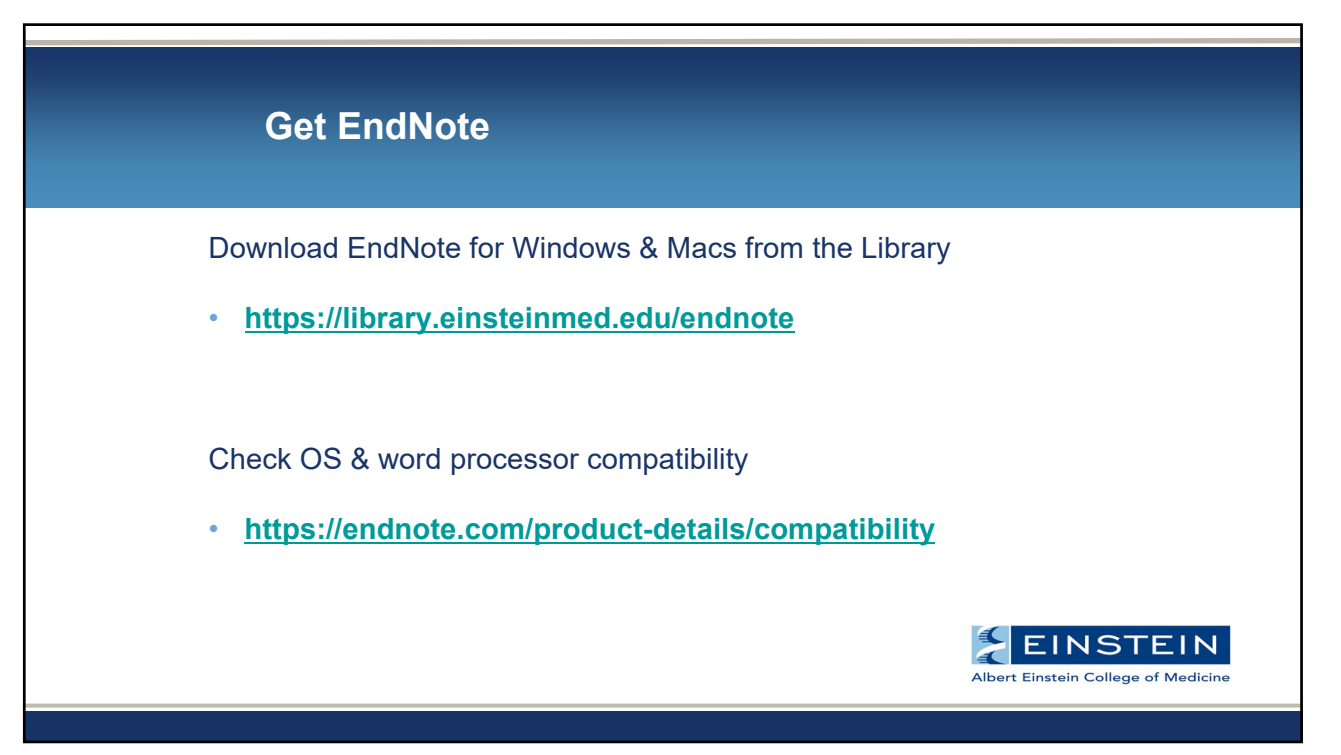

| Other Citation Managers                  |                                      |
|------------------------------------------|--------------------------------------|
| MENDELEY Sciwheel                        |                                      |
| ProQuest<br>RefWorks                     | נ                                    |
| https://library.einsteinmed.edu/bibtools | INSTEIN<br>stein College of Medicine |
| Science at the heart of medicine         | 4/4/2024   8                         |

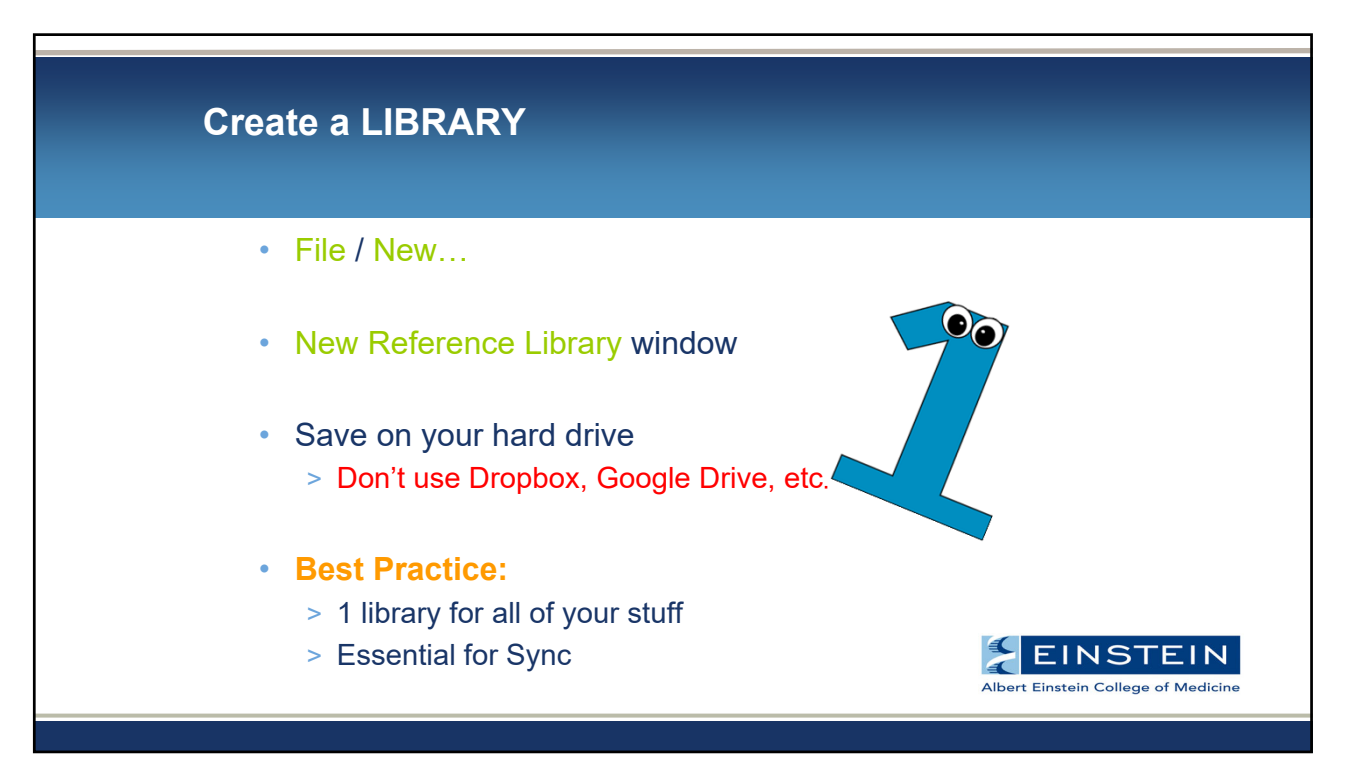

| EndNote 20 - My En<br>File Edit Referenc | dNote Library.er<br>es Groups Lib | ıl<br>rary Tools Window Help |                 |               | - 0 ×    |        |
|------------------------------------------|-----------------------------------|------------------------------|-----------------|---------------|----------|--------|
|                                          |                                   | All References               |                 |               |          |        |
| 📿 Sync Configur                          | ation                             |                              | ٩               | 📋 No referenc | ×        |        |
| 🗎 All References                         | 0                                 |                              | Advanced search |               |          |        |
| A Recently Add                           | d 0                               |                              |                 |               |          |        |
| 🗎 Unfiled                                |                                   | All References               | 🛱 오+ 🏹 🗟 🌐      |               |          |        |
| 聞 Trash                                  |                                   | 0 References                 |                 |               |          |        |
| ∽ MY GROUPS                              |                                   | Author      Year             | Title           |               |          |        |
| ∽ My Group                               |                                   |                              |                 |               |          |        |
| ✓ FIND FULL T                            | хт                                |                              |                 |               |          |        |
| ∽ GROUPS SH                              | RED BY                            |                              |                 |               |          |        |
|                                          | ксн                               |                              |                 |               |          |        |
| Library of                               | Congress 0                        |                              |                 |               |          |        |
| @ LISTA (EBS                             | CO) 0                             |                              |                 |               |          |        |
| @PubMed (I                               | ILM) 0                            |                              |                 |               |          |        |
| Web of Sc                                | ence C 0                          |                              |                 |               |          |        |
| more                                     |                                   |                              |                 |               |          |        |
|                                          |                                   |                              |                 |               |          |        |
|                                          |                                   |                              |                 |               |          |        |
|                                          |                                   |                              |                 |               |          |        |
|                                          |                                   |                              |                 |               |          |        |
|                                          |                                   |                              |                 |               |          |        |
|                                          |                                   |                              |                 |               | TEL      | N      |
|                                          |                                   |                              |                 |               | e of Mer | dicine |
|                                          |                                   | <                            | >               |               | e or mee |        |
| Science at the heart of medi             | cine                              |                              |                 |               | 4/4/2024 | L 10   |

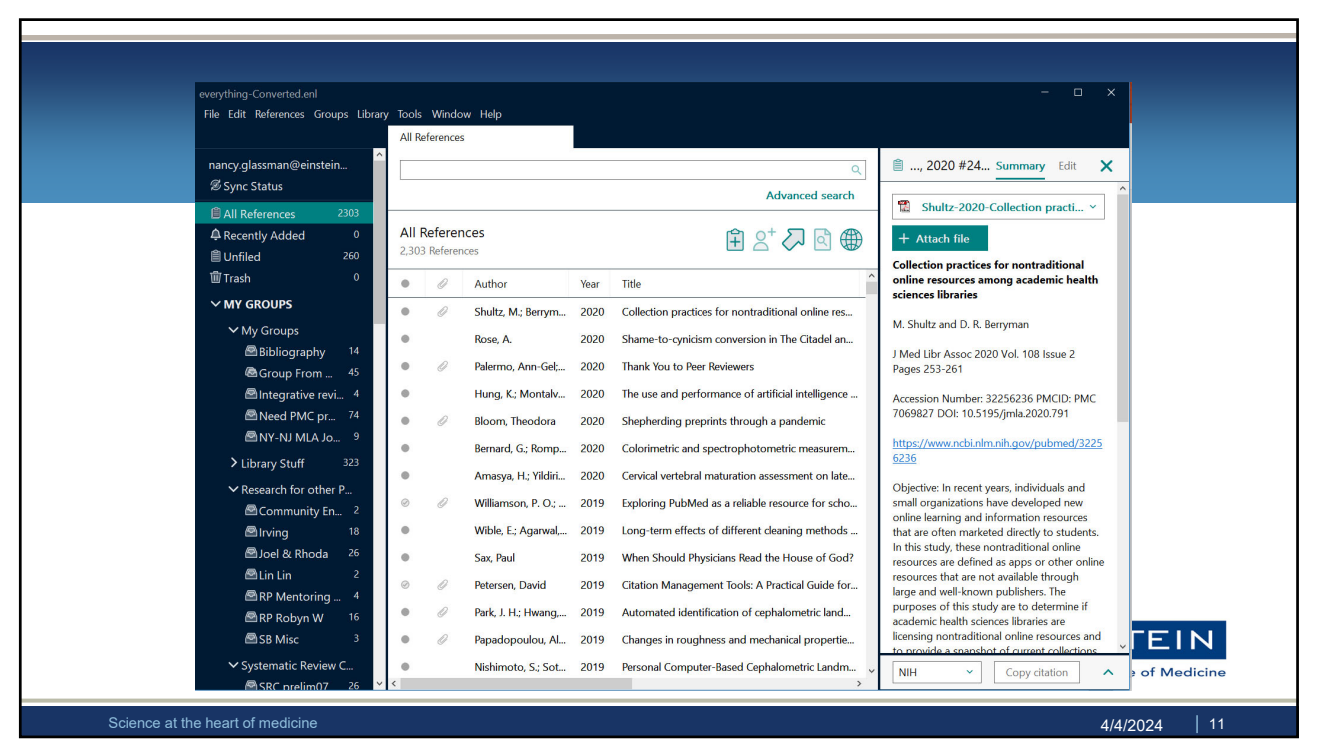

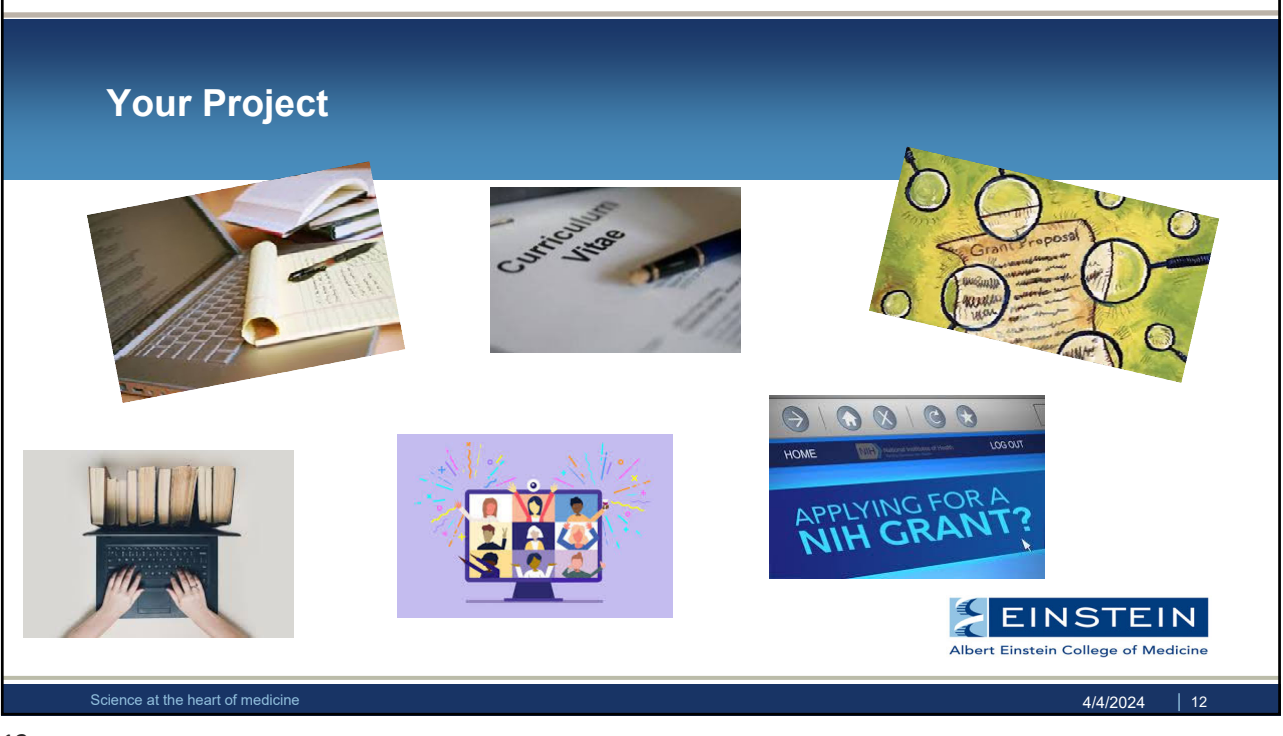

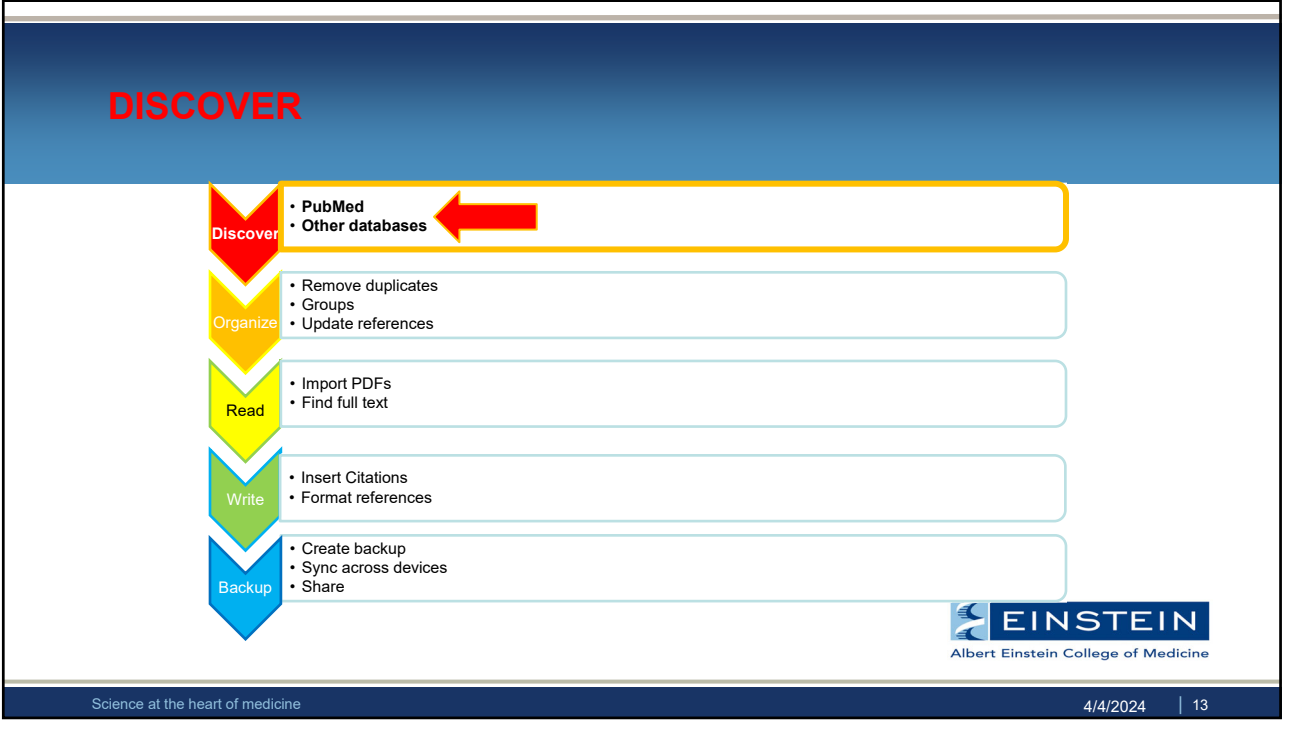

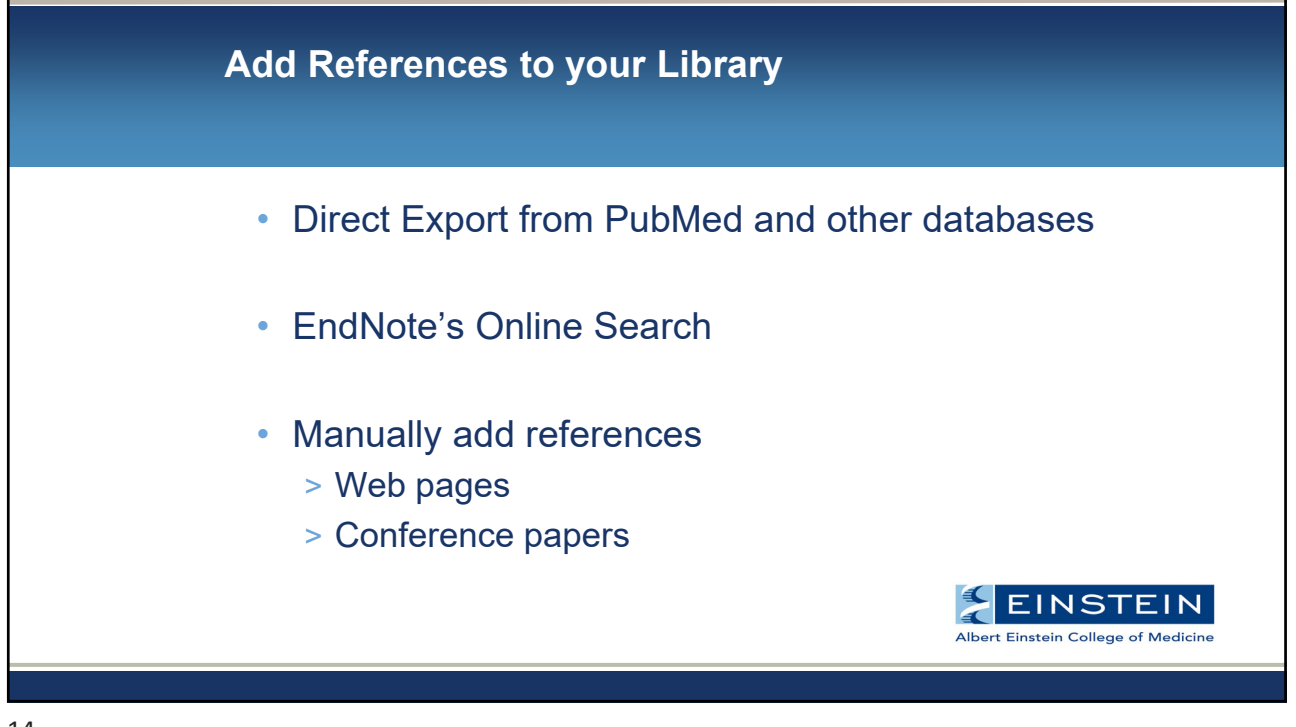

| <section-header></section-header>                                                                                                    |                                                                                                    |
|----------------------------------------------------------------------------------------------------|----------------------------------------------------------------------------------------------------|
| <ul> <li>Compatible with O</li> <li>Compatible with O</li> <li>Compatible w</li></ul> | Direct Export                                                                                                    |
| <ul> <li>Featured in many databases &amp; ejournals</li></ul>                                                                                                    | <ul> <li>Compatible with O</li> <li>C</li> </ul>                                                                                                    |
| NIH)       National Library of Medicine         Nublic National Custor for Biotechnology Information         Public Need.gov         test         Advanced Custor about Constant Into Coster RSS         Advanced Custor about Coster RSS                                                                                                    | Featured in many databases & ejournals                                                                                                    |
| Same       Email       Email                                                                                                    | NH)       National Library of Medicine         Publiced.gov       test         Advaced Create for Based value (reade alter)       Create for Based value (reade alter)         Seen       test         Advaced Create for Based value (reade alter)       Create for Based value (reade alter)         Seen       test         Advaced Create for Based value (reade alter)       Create for Based (reade alter)         Seen       test         Advaced Create for Based (reade alter)       Create for Based (reade alter)         Seen       test         Advaced Create for Based (reade alter)       Create for Based (reade alter)         All (read Safe)       Poychrito (reade (reade (reade alter))         All (read Safe)       Poychrito (reade (reade (reade alter))         All (read Safe)       Poychrito (reade (reade (reade alter))         All (read Safe)       Poychrito (reade (reade (reade alter))         All (read Safe)       Poychrito (reade (reade (reade alter))         All (read Safe)       Poychrito (reade (reade (reade alter))         All (read Safe)       Poychrito (reade (reade alter))         All (read Safe)       Poychrito (reade (reade alter))         All (read Safe)       Poychrito (reade (reade alter))         All (read Safe)       Poychrito (realte (reade alter)) |

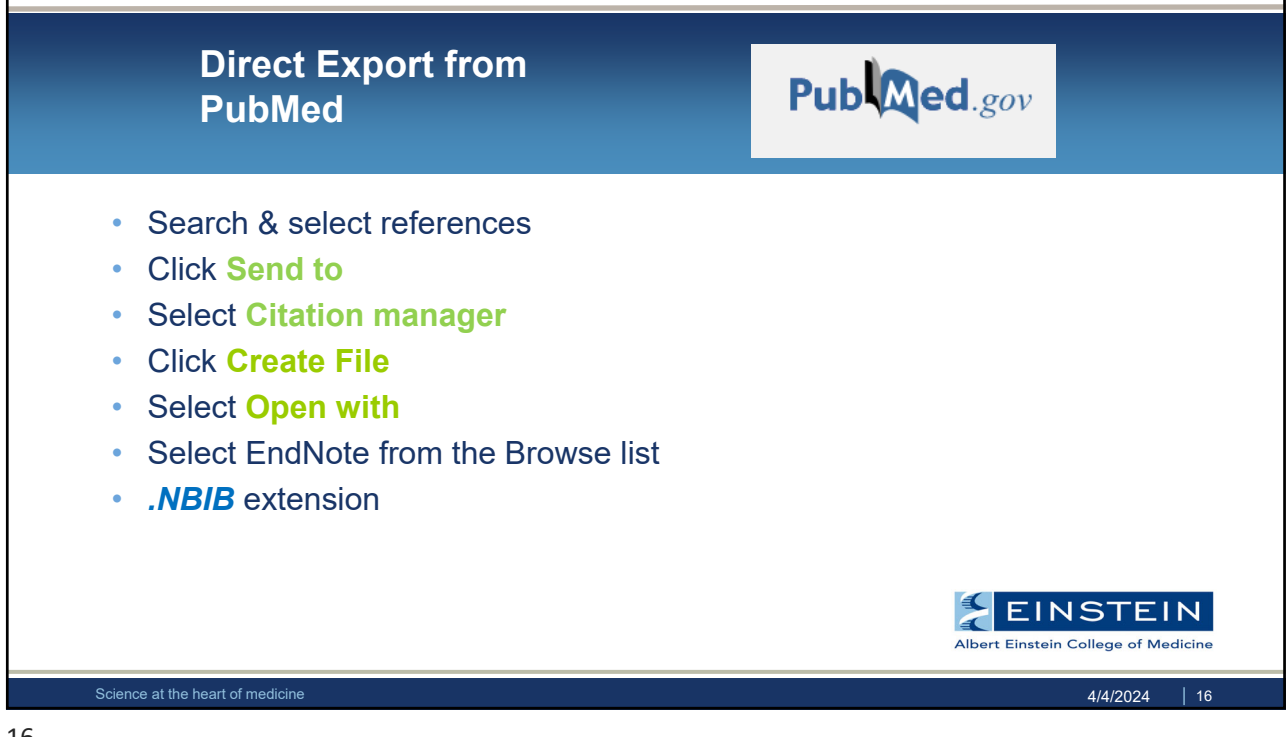

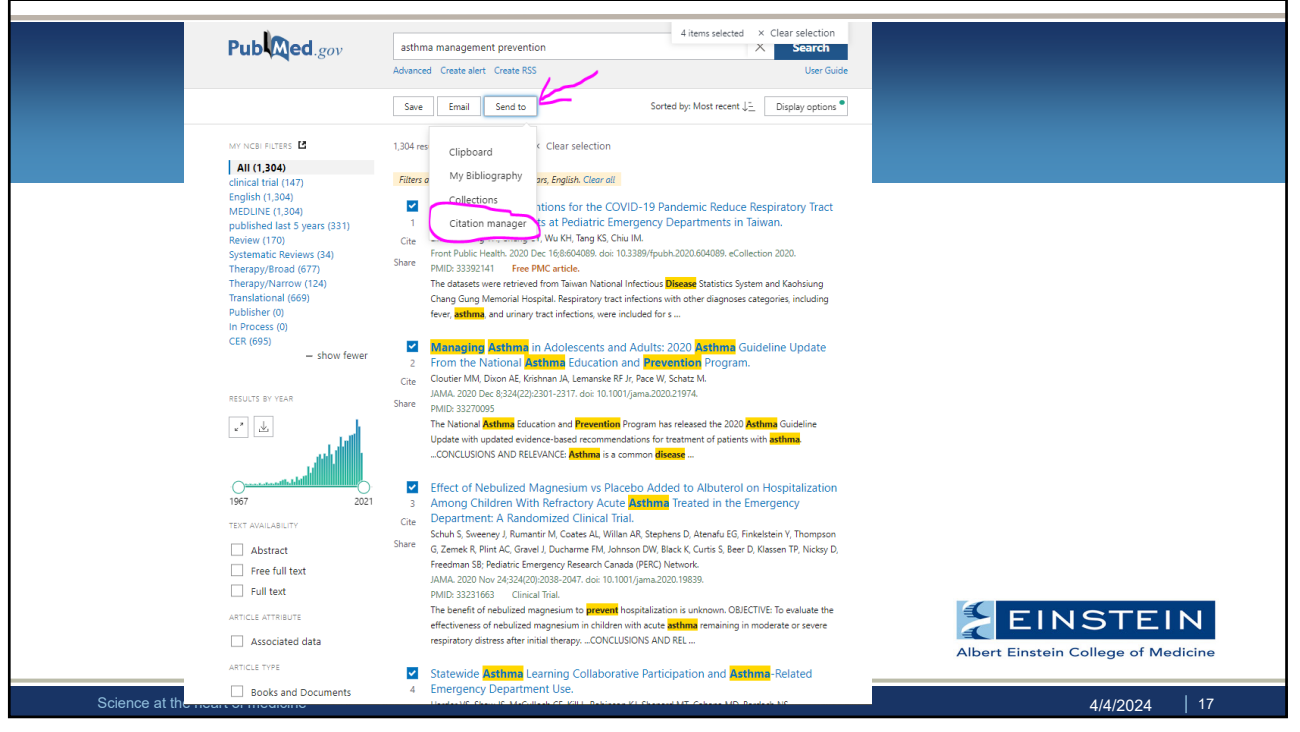

|                | Save Email Send to                                           | Sorted by: Most recent JE                                                                                                    |
|----------------|--------------------------------------------------------------|----------------------------------------------------------------------------------------------------|
|                | Create a file for external citation manag                    | gement software                                                                                                    |
|                | Selection: Selection (4)                                     | ¢                                                                                                    |
|                | All results on this page<br>All results<br>Cre Selection (4) |                                                                                                    |
|                |                                                              |                                                                                                    |
|                |                                                              | The datasets were retrieved from Taiwan National Intectious <u>Disease</u> St<br>Chang Gung Memorial Hospital. Respiratory tract infections with other<br>fever, <b>asthma</b> , and urinary tract infections, were included for s                                                                                                    |
|                |                                                              | Citations were successfully saved to<br>Fr<br>file. Download should start shortly.<br>JAMA. 2020 Dec 8;324(22):2301-2317. doi: 10.1001/jama.2020.21974.                                                                                                    |
|                |                                                              | The National Asthma Education and Prevention Program has released<br>Update with updated evidence-based recommendations for treatment<br>CONCLUSIONS AND RELEVANCE: Asthma is a common disease                                                                                                    |
|                |                                                              | End of the second second se |
| Science at the | e heart of medicine                                          | 4/4/2024   18                                                                                                    |
| 10             |                                                              |                                                                                                    |

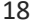

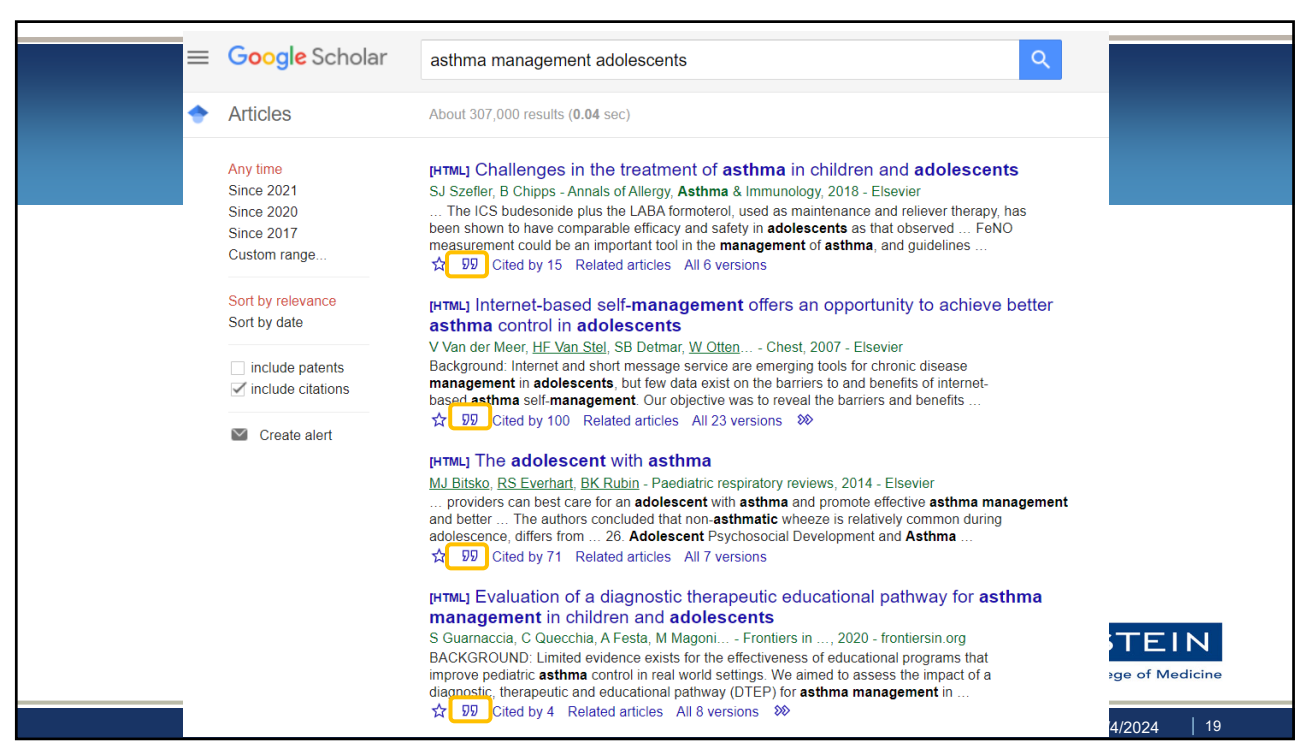

| Go                            | oogle So                  | holar Cite Button                                                                                                    |                                     |
|-------------------------------|---------------------------|----------------------------------------------------------------------------------------------------|-------------------------------------|
|                               | 153 <i>&gt;&gt;&gt;</i>   |                                                                                                    |                                     |
| ti                            | • ×                       | Cite                                                                                                    |                                     |
| ן<br>ניז<br>וו                | th MLA                    | Litovitz, Toby, et al. "Emerging battery-ingestion hazard:<br>clinical implications." <i>Pediatrics</i> 125.6 (2010): 1168-1177.                                                                      |                                     |
| a:<br>5:                      | 7 APA                     | Litovitz, T., Whitaker, N., Clark, L., White, N. C., & Marsolek,<br>M. (2010). Emerging battery-ingestion hazard: clinical<br>implications. <i>Pediatrics</i> , 125(6), 1168-1177.                    |                                     |
| ji<br>:t                      | Chicago                   | Litovitz, Toby, Nicole Whitaker, Lynn Clark, Nicole C. White,<br>and Melinda Marsolek. "Emerging battery-ingestion hazard:<br>clinical implications." <i>Pediatrics</i> 125, no. 6 (2010): 1168-1177. |                                     |
| e:<br>n                       | 1 Harvard                 | Litovitz, T., Whitaker, N., Clark, L., White, N.C. and Marsolek,<br>M., 2010. Emerging battery-ingestion hazard: clinical<br>implications. <i>Pediatrics</i> , 125(6), pp.1168-1177.                  |                                     |
| ր<br>հ<br>հ                   | 19 Vancouver<br>na<br>1 t | Litovitz T, Whitaker N, Clark L, White NC, Marsolek M.<br>Emerging battery-ingestion hazard: clinical implications.<br>Pediatrics. 2010 Jun 1;125(6):1168-77.                                         |                                     |
|                               | BibTeX                    | EndNote RefMan RefWorks F1000Workspace                                                                                                    | EINSTEIN                            |
| ņ                             |                           | I or Jonanowork.com                                                                                                    | Albert Einstein College of Medicine |
| Science at the heart of media | cine                      |                                                                                                    | 4/4/2024   20                       |

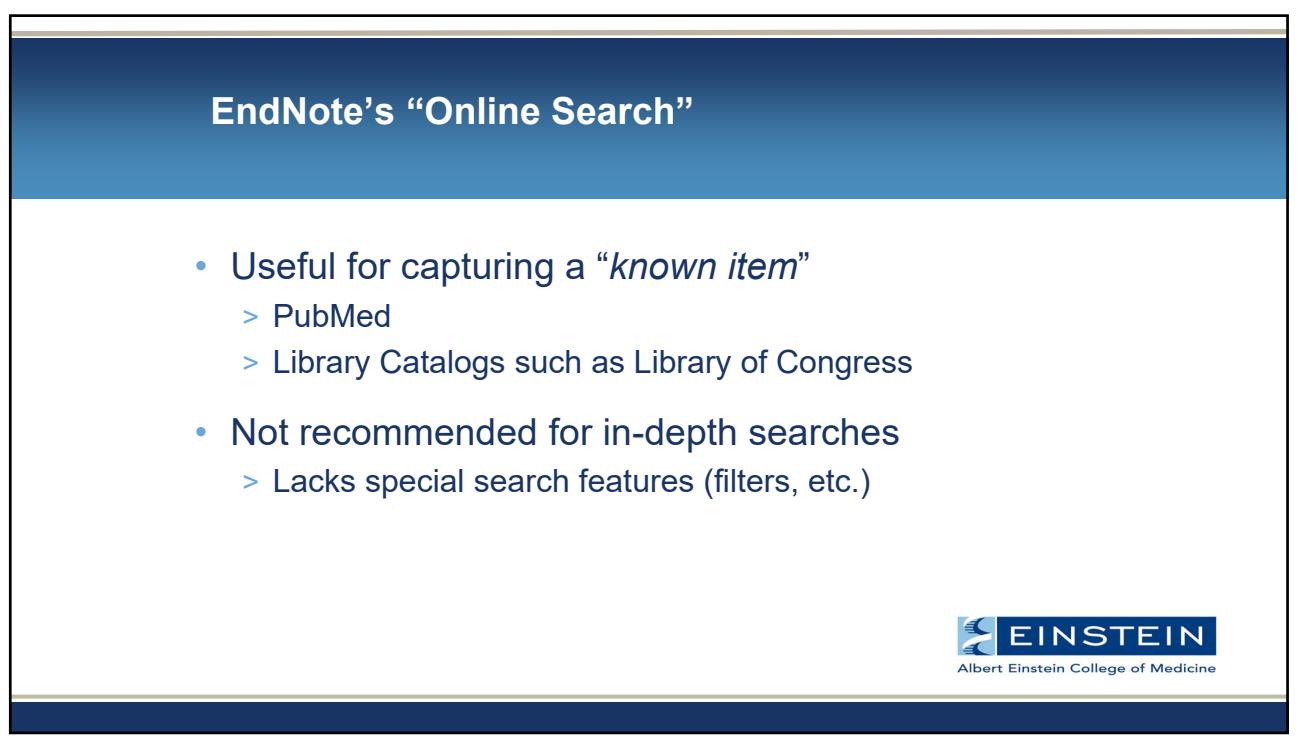

|   |                                   |          |              | <u> </u>             |            |                                                 |               |                      |                                                                                            |
|---|-----------------------------------|----------|--------------|----------------------|------------|-------------------------------------------------|---------------|----------------------|--------------------------------------------------------------------------------------------|
| ¢ | evenything-Converted.enl          |          |              |                      |            |                                                 |               |                      | - a ×                                                                                      |
|   | File Edit References Groups Libra | ry Tools | Window       | Help                 |            |                                                 |               |                      |                                                                                            |
|   |                                   | PubMe    | .d (NLM)     |                      |            |                                                 |               |                      |                                                                                            |
|   | nancy.glassman@einsteinme         |          | Author (     | (Smith, A.B.)        | Contains ~ | reznik                                          |               | + ×                  | 🗎 Ol, 2020 #31 Summary Edit 🗙                                                              |
|   | 🖉 Sync Status                     | And ~    | Year         | ~                    | Contains ~ | 2020                                            |               | + ×                  |                                                                                            |
|   | All References 2303               | And ~    | Title        |                      | Contains > | l asthma                                        |               | + ×                  | + Attach file                                                                              |
|   | Imported References 0             |          |              |                      |            |                                                 |               |                      | A randomized trial of a one-time pest                                                      |
|   | Recently Added 0                  | × Cie    | ar search    | ·                    |            |                                                 | earch options | 3 Y Search           | outcomes                                                                                   |
|   | Unfiled 260                       | Searc    | hina Pu      | bMed (NI M)          |            |                                                 |               |                      | C Olson C S Leu, H. Alper, M. Millican and                                                 |
|   | Trash 0                           | Retriev  | e results: 8 | 8                    |            |                                                 |               | (+)<br>Ad            | M. Damile                                                                                  |
|   | > MY GROUPS 2043                  |          |              |                      |            |                                                 |               |                      | - I Asthma 2020 Pages 1-9                                                                  |
|   | ∽ FIND FULL TEXT                  | •••      | 0            | Author               | Year Tit   | tle                                             | Rating        | Journal I            |                                                                                            |
|   | ✓ GROUPS SHARED BY OT             |          |              | Reznikov, L. R.      | 2020 PV    | KCepsilon sensing in the carotid body - a new t |               | J Physiol            | Accession Number: 31920176 DOI:<br>10.1080/02770903.2019.1709870                           |
|   | 🖻 linlinngu@gmail.com,            | • •      | ,            | Jonas, J. A.; Leu, C | 2020 A     | randomized controlled trial of a community he   |               | J Asthma             | 2<br>https://www.ncbi.nlm.nih.gov/pubmed/3192                                              |
|   | ✓ ONLINE SEARCH                   |          |              | Mammen, J. R.; Sc    | 2020 Gr    | oing mobile with primary care: smartphone-tel   |               | J Asthma             | 2 0176                                                                                     |
|   | Library of Congress               |          |              | Mammen, J. R.; Tu    | 2021 A     | mixed-methods analysis of younger adults' pe    |               | Clin Exp Allergy     | 2 Objectives: To evaluate the effects of a one-                                            |
|   | PubMed (NLM) 8                    | • •      | ,            | Hsia, B. C.; Singh,  | 2020 D     | eveloping and evaluating ASTHMAXcel advent      |               | Ann Allergy Asthma I | time, apartment-level Integrated Pest<br>Management (IPM) intervention on                  |
|   | Web of Science Core 0             |          |              | Olson, C.; Leu, C    | 2020 A     | randomized trial of a one-time pest interventi  |               | J Asthma             | healthcare utilization and asthma symptoms<br>among children with persistent asthma living |
|   | more                              | • •      | 1            | Reznik, M.; Green    | 2020 In    | nproving teacher comfort and self-efficacy in a |               | J Asthma             | 2 in households with a pest infestation.Study design: In a randomized controlled trial of  |
|   |                                   | • •      | 1            | Kordit, D. S.; Rezni | 2020 La    | ongitudinal trends in asthma emergency depart   |               | J Asthma             | 2 384 children aged 5-12 years with persistent                                             |
|   |                                   |          |              |                      |            |                                                 |               |                      | 197 to usual care (UC). The primary outcome                                                |
|   |                                   | 4        |              |                      |            |                                                 |               |                      | was healthcare utilization from hospital and<br>Medicaid claims records, Secondary         |
|   |                                   | 4        |              |                      |            |                                                 |               |                      | outcomes included caregiver-reported                                                       |
|   |                                   | 4        |              |                      |            |                                                 |               |                      | asthma symptoms, pest infestation levels,                                                  |
|   |                                   |          |              |                      |            |                                                 | _             |                      | NIH   Copy citation                                                                        |

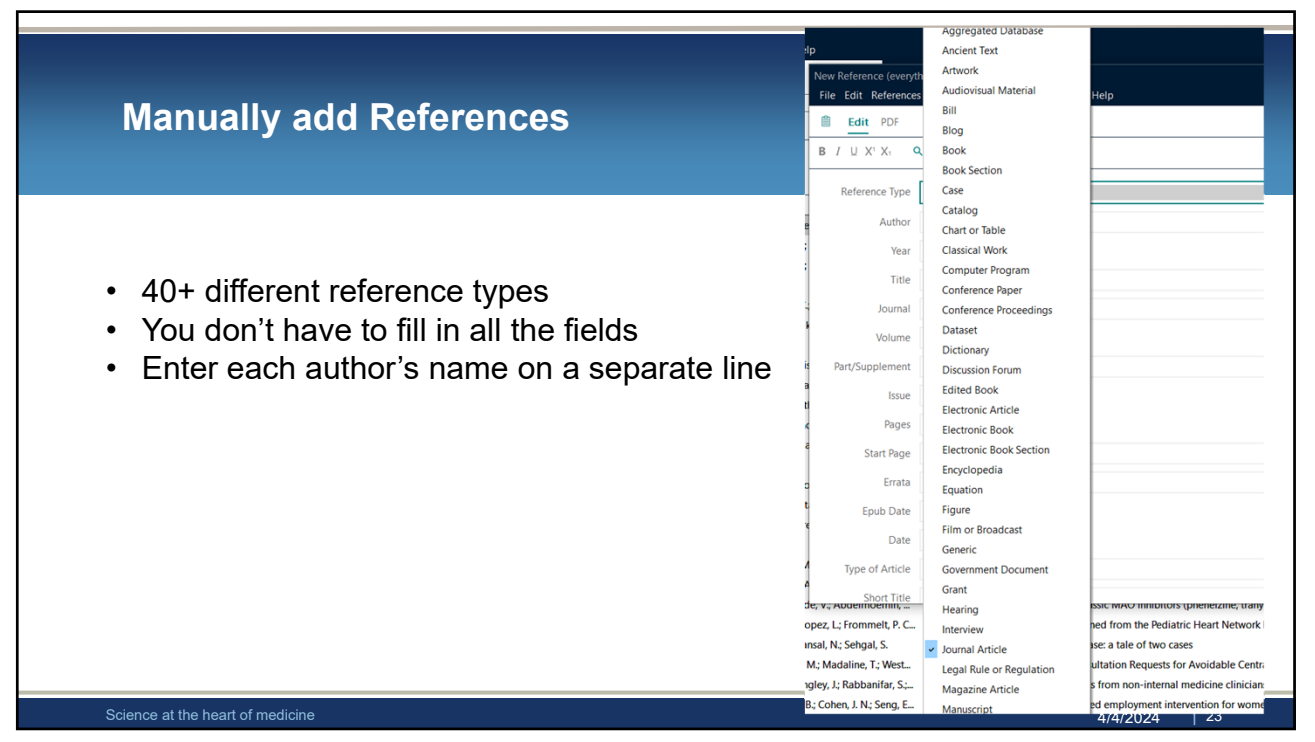

| ORGANIZ                     | E                                                                                 |                                                 |
|-----------------------------|-----------------------------------------------------------------------------------|-------------------------------------------------|
| Discove<br>Organiz          | PubMed     Other databases     Remove duplicates     Groups                       |                                                 |
| Read                        | • Import PDFs<br>• Find full text                                                 |                                                 |
| Write                       | Insert Citations     Format references      Create backup     Sync across devices |                                                 |
| Backup                      | • Share                                                                           | EINSTEIN<br>Albert Einstein College of Medicine |
| Science at the heart of med | cine                                                                              | 4/4/2024   24                                   |

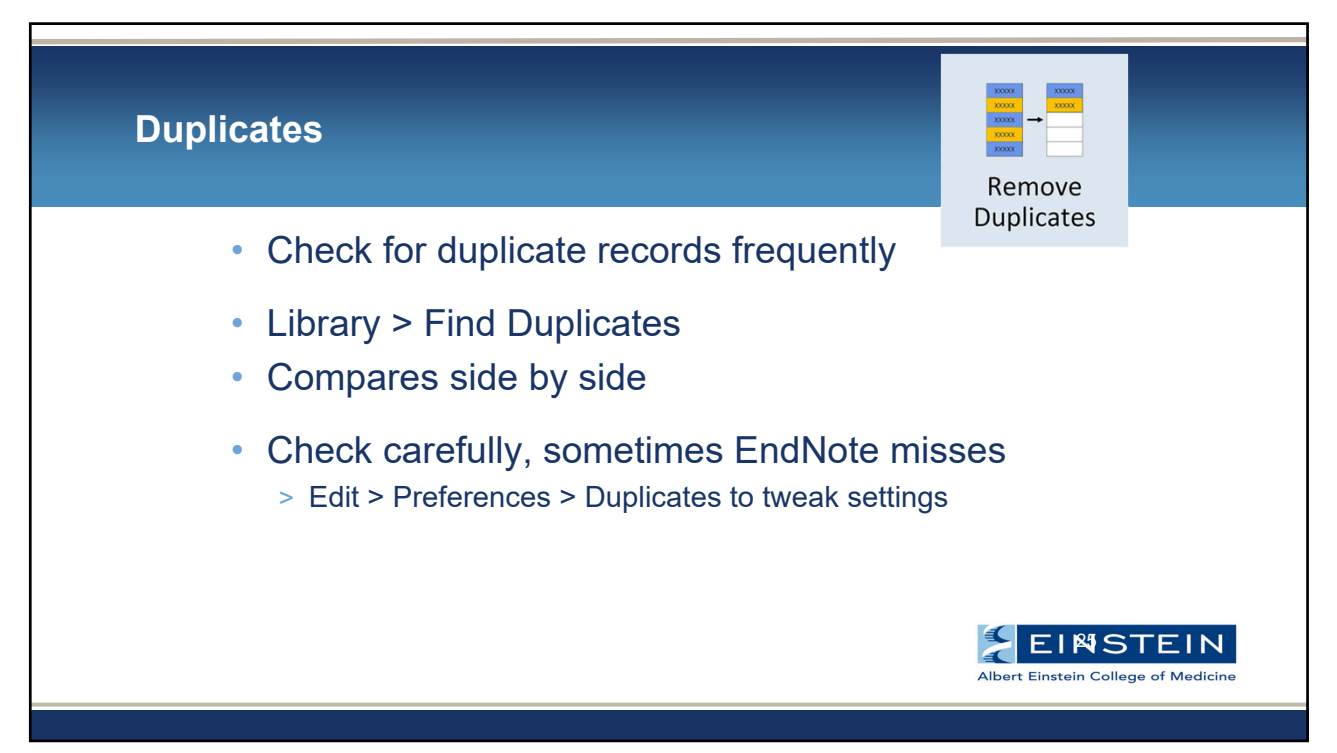

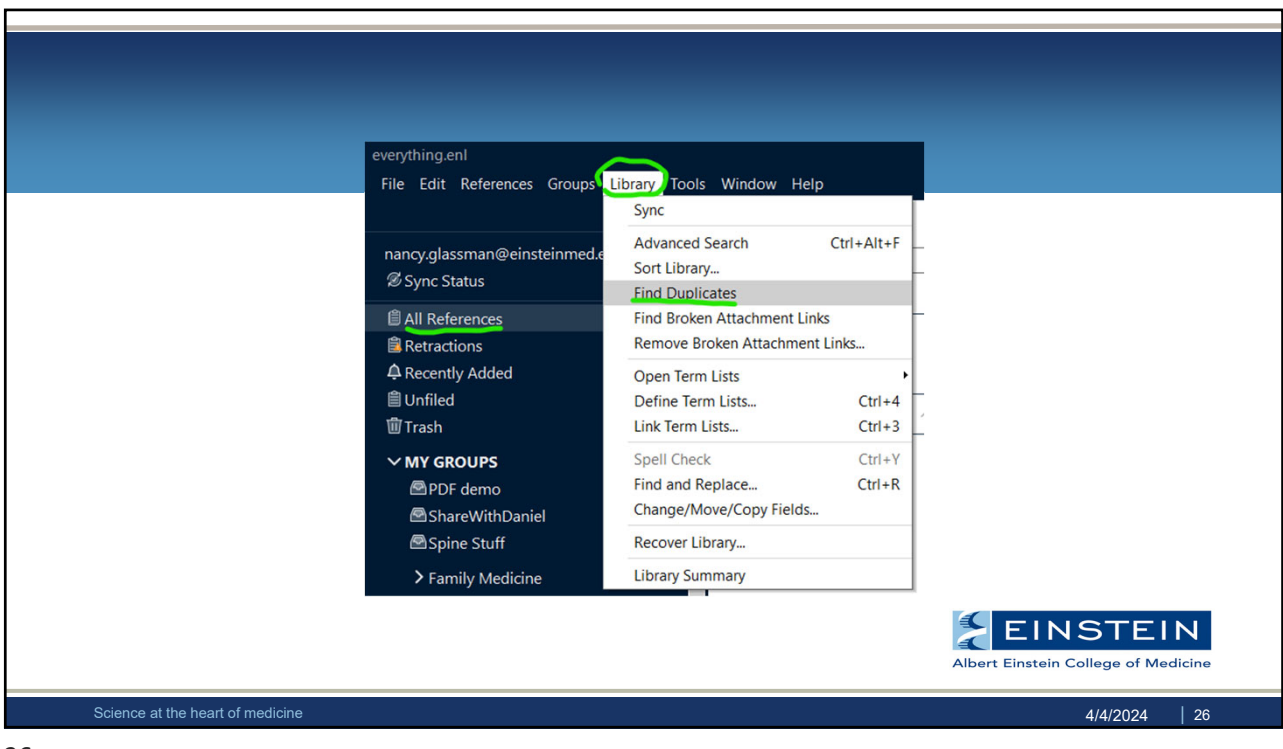

![](_page_13_Figure_3.jpeg)

| File Edit References G                                                                                               | roups Library Tools Window Help<br>Create Group                         | +                         |                                                 |
|----------------------------------------------------------------------------------------------------|-------------------------------------------------------------------------|---------------------------|-------------------------------------------------|
| 創 Unfiled 前 Trash                                                                                                    | Create Smart Group<br>Create From Groups                                | Contains V                |                                                 |
| <ul> <li>✓ MY GROUPS</li> <li>PDF demo     <li>ShareWithDanie     <li>Spine Stuff     </li> </li></li></ul>          | Rename Group<br>Edit Group<br>Delete Group                              | Contains   Contains       |                                                 |
| <ul> <li>Tom Nancy Shan</li> <li>Demo for bill</li> <li>Bioethics</li> </ul>                                         | Share Group<br>Add References To<br>Remove References from Group Ctrl+D |                           |                                                 |
| <ul> <li>Health Sciences</li> <li>Family Medicine</li> <li>Cit Book Chapte</li> <li>NLM Bioinforma</li> </ul>        | <b>Create Group Set</b><br>Delete Group Set<br>Rename Group Set         | Year 2017<br>2016<br>2013 |                                                 |
| <ul> <li>✓ Systematic Revi</li> <li>Image: SRC prelim0</li> <li>Image: SRC prelim070</li> <li>✓ Cite Book</li> </ul> | Create Citation Report<br>Manuscript Matcher<br>/1/selected 11<br>381   | 2014<br>2012<br>2016      | EINSTEIN<br>Albert Einstein College of Medicine |
| Science at the heart of med                                                                                          | icine                                                                   | Channen M 201E            | 4/4/2024   28                                   |

![](_page_14_Figure_3.jpeg)

| Fu | II Text (PDFs)                                                                                                    |
|----|----------------------------------------------------------------------------------------------------|
| 1. | <ul> <li>Find Full Text – use when you have references in your library &amp; need full text</li> <li>References &gt; Find Full Text</li> </ul>                                     |
| 2. | Import publisher PDFs – use when you have PDFs saved on your<br>hard drive (publisher-supplied PDFs containing DOI information) File > Import (file or folder) Import Option = PDF |
| 3. | Link to PDFs on your computer – use when options 1 & 2 don't work <ul> <li>References &gt; File Attachments</li> </ul> Albert Einstein College of Medicine                         |

EndNote Preferences > Find Full Text EndNote Preferences X Change Case The Find Full Text feature uses several technologies to maximize the chances that EndNote will find all available PDFs. Use this screen to control these full text search options: Display Fields Display Font Duplicates Web of Science Full Text Links Find Full Text Folder Locations DOI (Digital Object Identifier) Formatting Libraries PubMed LinkOut (U.S. National Library of Medicine) PDF Handling OpenURL Read / Unread Reference Types OpenURL Path: https://zc6sj2ch8l.search.serialssolutions.com/ - Sorting - Spell Check Authenticate with: Sync Temporary Citations URL: https://elibrary.einsteinmed.edu/login?url= Term Lists e s ---- URLs & Links Examples: https://login.ezproxy.library.myuniversity.edu/login http://auth.universityname.edu/authentication gis Automatically invoke Find Full Text on newly-imported references EINSTEIN lbert Einstein College of Medicine EndNote Defaults Revert Panel OK Cancel Apply m Science ald.... 2014 Teaching International Students How to Avoid Plagiarism: Librarians a... The Journal of Acad 4/4/2024

![](_page_16_Figure_1.jpeg)

![](_page_16_Figure_3.jpeg)

![](_page_17_Figure_1.jpeg)

![](_page_17_Picture_3.jpeg)

![](_page_18_Picture_1.jpeg)

![](_page_18_Picture_3.jpeg)

![](_page_19_Figure_1.jpeg)

![](_page_19_Figure_2.jpeg)

![](_page_19_Figure_3.jpeg)

![](_page_20_Figure_1.jpeg)

![](_page_20_Figure_3.jpeg)

![](_page_21_Figure_1.jpeg)

![](_page_21_Figure_3.jpeg)

![](_page_22_Figure_1.jpeg)

![](_page_22_Figure_2.jpeg)